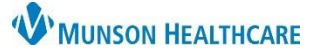

## Interdisciplinary Plans of Care (IPOC): Documenting for Maternity Nurses

Cerner PowerChart

#### **Expectation**

- The nurse will document in each IPOC:
  - Once per shift
  - At discharge
  - o At transfer
- If the patient is transferred to a different level of care within the hospital, the nurse will discontinue each IPOC.

#### Navigation

1. From the Orders section within the patient's chart, click on Document in a Plan tab.

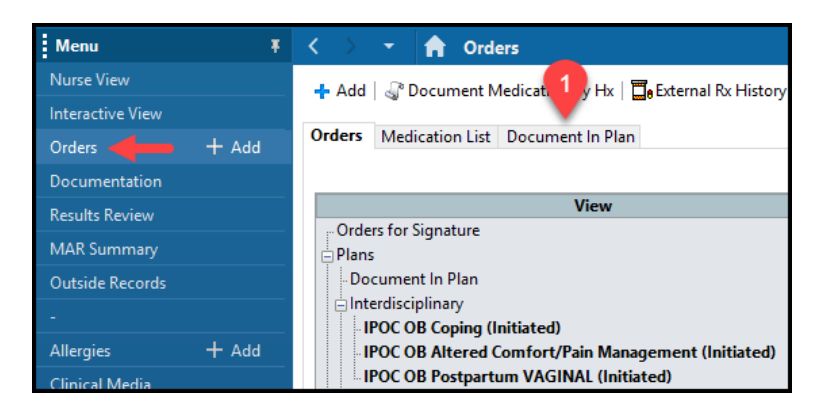

- 2. The Description column will show each IPOCs details and includes:
  - Outcome lcon (0) = indicates the measurable outcome/goal to be met and documented by discharge.
  - Intervention Icon = activities of care performed by staff to assist the patient in achieving their outcome/goal.
  - c. Indicator Icon i = the patient's progress toward the outcome/goal. This will pull information from different areas of the patient's chart, such as Interactive View.

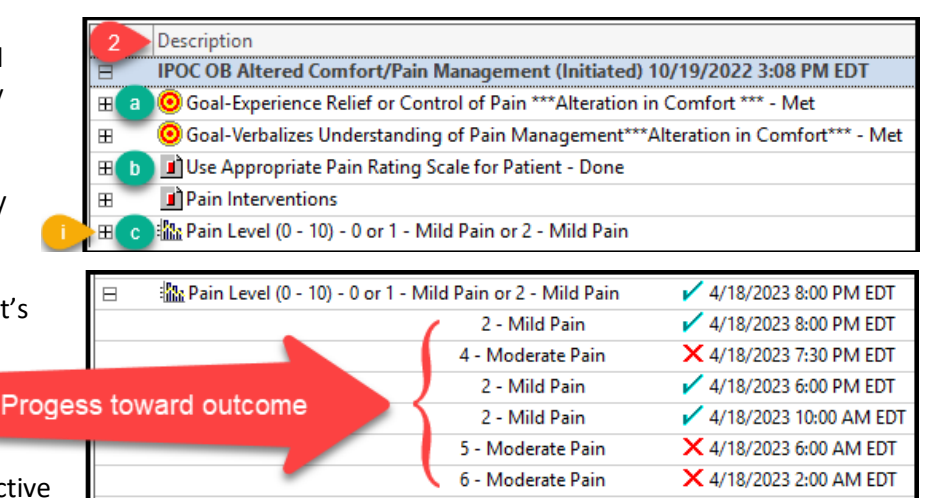

- i. Click any of the + sign to see results.
- 3. The Last Evaluated column shows the most recent date and time results were charted and whether results meet the target range of the outcome/goal.
  - a. 🖌 indicates the outcome/goal was met.
  - b. X indicates the outcome/goal was not met.

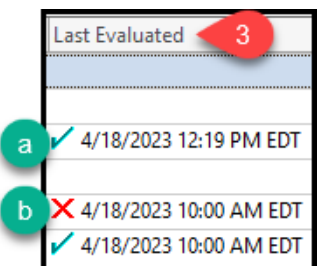

2 of 2

# Interdisciplinary Plans of Care (IPOC): Documenting for Maternity Nurses

- 4. Target column describes when each outcome should be met.
  - a. All outcomes have a target of 'By Discharge'. All outcomes should be met on or prior to discharge.
- 5. Status column will have a green check mark button.
  - a. This button is used to document on the outcomes and interventions.

### Documenting

- 1. Review the outcome/goal.
- 2. Open indicators by clicking on the + sign to view the patient's progress toward the outcome/goal.
- 3. Review the intervention(s).
  - a. If you performed the intervention, click on click the green check mark and the intervention description window will appear.

|   |   | IPOC OB Altered Comfort/Pain Management (Initiated) 10/19/2022 3:08 PM EDT           |                        |    |
|---|---|--------------------------------------------------------------------------------------|------------------------|----|
|   | Ŧ | Goal-Experience Relief or Control of Pain ***Alteration in<br>Comfort *** - Met      | By Discharge           | ✓. |
|   | æ | Goal-Verbalizes Understanding of Pain<br>Management***Alteration in Comfort*** - Met | By Discharge           | ✓. |
|   | 2 | 🗲 🔳 Use Appropriate Pain Rating Scale for Patient - Done                             | a                      | ✓. |
|   | đ | Pain Interventions                                                                   | ✓ 5/7/2023 7:30 PM EDT | ⇒  |
| 2 | Ħ | 🌇 Pain Level (0 - 10) - 0 or 1 - Mild Pain or 2 - Mild Pain                          | ✓ 5/7/2023 8:00 PM EDT |    |

- b. The intervention description window will automatically populate as done with today's date and time.
  - i. To chart the intervention was not done:
    - 1. Click Not done.
- Select a reason. 2. 3. Select an action. • /•• /• Farget Complete Date & Time - V 🚔 EDT Outcome Description 🐝 II Goal-Verbalizes Understanding of Pain Management\*\*\*Alteration in Comfort\*\*\* Met O Not met b Evaluation Date & Time Reason: ÷ EDT 05/08/2023 1036 Outcome Note **S** II Action:
- 4. When an outcome is met, on or before discharge, the green check button can be selected as shown above.
- 5. When all interventions and or outcomes are documented click on Sign Documentation
- 6. At discharge, staff must chart on each goal and intervention. Any unmet goals must be addressed with the plan for the patient documented.

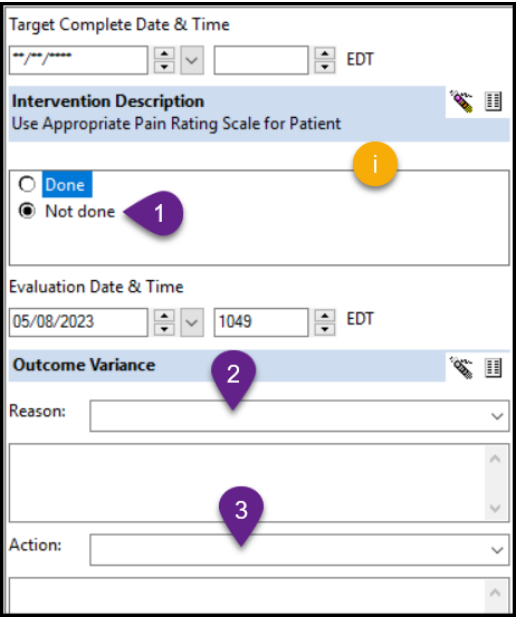

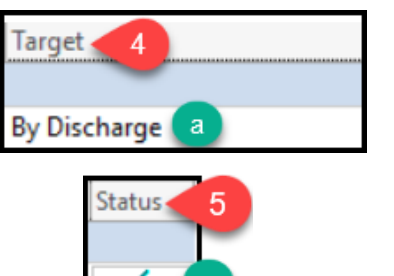

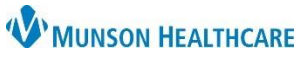

Cerner PowerChart